## মোটরযানের ফিটনেস সনদ নবায়ন করার জন্য এ্যাপয়েন্টমেন্ট নেয়ার প্রক্রিয়া

১। প্রথমে যে কোন ওয়েব ব্রাউজার (chrome বা FireFox) ওপেন করুণ;

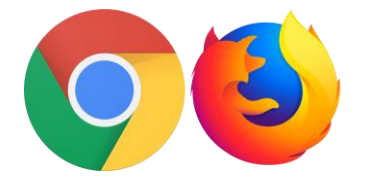

২। chrome বা FireFox এর এ্যাড্রেস বারে bsp.brta.gov.bd লিখে কী বোর্ডের এন্টার

| Enter. | ) কী চাপুন: |
|--------|-------------|
|--------|-------------|

| বিআরটিএ সেবা বাতায়ন                                                             | প্র                         |
|----------------------------------------------------------------------------------|-----------------------------|
|                                                                                  | <b>১৬:</b><br>০৯৬:<br>রবিবা |
| ্টির্শ হোম ফিটনেস এপয়েন্টমেন্ট সময়সূচী রাইড শেয়ারিং যোগাযোগ করুন<br>স্ট্রার্থ | ইউজার ম্যানুয়              |
| বিআরটিএ সার্ভিস পোর্টালে                                                         | 0.4                         |

৩। এরপর উপরের ডান দিকের মেনু থেকে "প্রবেশ করুন" বাটনে ক্লিক করুন:

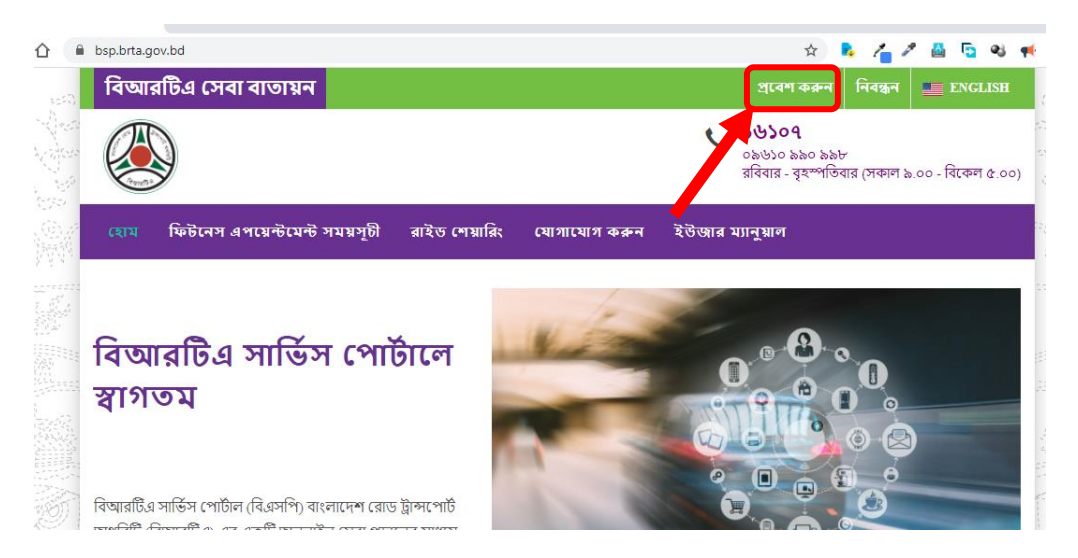

৪। এবার Email/Mobile- এর ঘরে আপনার নিবন্ধিত ইমেইল আইডি অথবা মোবাইল নাম্বার এবং Password-এর ঘরে পাসওয়ার্ড সিঠিকভাবে টাইপ করে Loin বাটনে ক্লিক করুন।

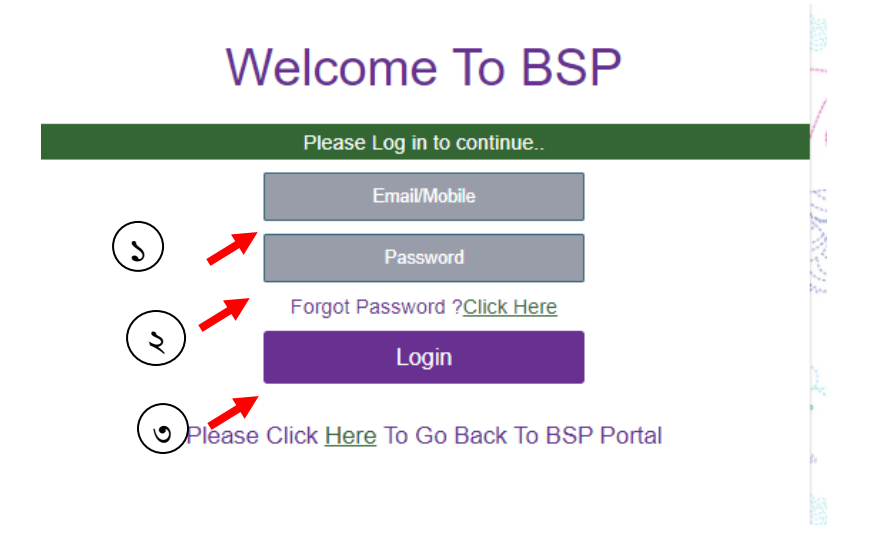

৫। Login সফলভাবে সম্পন্ন হলে নিচের চিত্রের মতো ড্যাসবোর্ড ওপেন হবে।

| BSP                          |        | ≡                                           | Ø                                                       | বিআরটি             | টএ সেবা ব                  | াতায়                                 | ন                                                                                        |                                 |             |
|------------------------------|--------|---------------------------------------------|---------------------------------------------------------|--------------------|----------------------------|---------------------------------------|------------------------------------------------------------------------------------------|---------------------------------|-------------|
| হাগতম,<br>ANAWAR PAR         | VEZ    |                                             |                                                         |                    | વે                         | ণক্ষানবিশ                             | লাইসেন্স সংক্রান্ত তথ্য                                                                  |                                 |             |
| 希 হোম<br>🖨 ড্রাইভিং লাইসেন্স | *<br>* | Show <u>10</u><br>,∎<br>#                   | ৺ entries<br>ার্ডিস আইডি<br>নম্বর                       | আবেদনকারীর ন       | া<br>ম আবেদনের             | । তারিখ                               | ড্রাইভিং লাইসেন্সের ধর                                                                   | াণ পরীক্ষার স্থান               | পরীক্ষার তা |
| 🗐 মোটরযান নিবন্ধন            | ~      |                                             |                                                         |                    |                            |                                       | No data available in tabl                                                                | le                              |             |
| 🛯 রাইড শেয়ারিং              | ~      | Showing 0 to 0                              | of 0 entries                                            |                    |                            |                                       |                                                                                          |                                 |             |
| 🗹 এপয়েন্টমেন্ট              | ~      | 💊 ড্রাইভিং লাইয়ে                           | সন্স সংযুক্ত করুন                                       |                    |                            |                                       |                                                                                          |                                 |             |
| 🖸 ফিপ্রদান                   | ~      |                                             |                                                         |                    |                            | ড্রাইভিং ল                            | াইসেন্স সংক্রান্ত তথ্য                                                                   |                                 |             |
| 🐌 ফি পরিশোধের বিবরণ          | ~      |                                             |                                                         |                    |                            |                                       |                                                                                          |                                 |             |
|                              |        | नाहेर                                       | নন্সধারীর নাম                                           | ডাইভি              | ং লাইসেন্স নম্বর           |                                       | ড্রাইভিং লাইস্                                                                           | নন্সের মেয়াদোন্তীর্ণের তারিং   | ধ           |
|                              |        | •11-<                                       |                                                         | <b>4</b> , 4, 4, 4 |                            |                                       |                                                                                          | -<br>-                          |             |
|                              |        | *II-<                                       |                                                         | <b>4</b> , 1-      |                            | অনুগ্রহ করে                           | । আপনার ড্রাইভিং লাইসেন্সা                                                               | টি সংযুক্ত করুন                 |             |
|                              |        |                                             |                                                         |                    |                            | অনুগ্রহ করে                           | । আপনার ড্রাইভিং লাইসেন্স                                                                | টি সংযুক্ত করুন                 |             |
|                              |        | জ্যান্যত                                    | যুক্ত কক্লন                                             |                    |                            | অনুগ্রহ করে                           | অপিনার ড্রাইভিং লাইসেঙ্গা                                                                | টি সংযুক্ত করুন                 |             |
|                              |        | ত্যাব্যুত<br>জু মোটরয়ান সং                 | যুক্ত কক্ষন                                             |                    |                            | অনুগ্রহ করে<br>মো                     | অাপনার ড্রাইভিং লাইসেঙ্গ<br>টরযানের তথ্য                                                 | টি সংযুক্ত করুন                 |             |
|                              |        | জনের জন্ম<br>জন্মেটরয়ান সং<br>#            | যুক্ত করুন<br>রেজিস্ট্রেশন ন                            | নশ্বর              | ফিটনেস                     | অনুগ্রহ করে<br>মো<br>ট্য              | আপনার ড্রাইভিং লাইসেঙ্গ<br>টরযানের তথ্য<br>াঝ্র টোকেন                                    | টি সংযুক্ত করুন<br>রন্ট পারমিট  | মাম         |
|                              |        | ্যাহের<br>১ মেটেরঘান সং<br>#                | যুক্ত করুন<br>রেড়িসেট্রশন ন                            | નય્રત              | <b>ফিটনেস</b><br>অনুগ্রহ ফ | অনুগ্রহ করে<br>মো<br>ট্য<br>করে আপনার | জ্বাপনার ড্রাইভিং লাইসেঙ্গ<br>টরযানের তথ্য<br><b>াব্র টোকেন</b><br>গ্রোড়ি সংযুক্ত করুন  | টি সংযুক্ত করুন<br>রুন্ট পারমিট | মাম         |
|                              |        | <ul> <li>৲ মোটরযান সং</li> <li>#</li> </ul> | যুক্ত করুন<br>রেজিস্ট্রেশন ন<br>: এর সময় নির্ধারণ করুন | નસ્વત્ર            | ফিটনেস<br>অনুগ্রহ ব        | অনুগ্রহ করে<br>মো<br>ট্য<br>করে আপনাং | । আপনার ড্রাইভিং লাইসেঙ্গ<br>টর্মযানের তথ্য<br><b>াঝ্র টোকেন</b><br>। গাড়ি সংযুক্ত করুন | টি সংযুক্ত করুন<br>রুট পারমিট   | মাম         |

৬। মোটরযানের ফিটনেস সনদ নবায়ন করার উদ্দেশ্যে অনলাইনে এ্যাপয়েন্টমেন্ট নেয়ার জন্য প্রথমে আপনাকে মোটরযানটি বিএসপি'তে সংযুক্ত করতে হবে। মোটরযান সংযোজন করা জন্য নিচের চিত্রের মতো ওয়েবপেজের মাঝামাঝি "মোটরযান সংযুক্ত করুন" বাটনে ক্লিক করুন অথবা বামদিকের মেনু থেকে "মোটরযান নিবন্ধন" এর ক্লিক করে "মোটরযান সংযুক্তকরুন" সাবমেনুতে ক্লিক করুন।

| BSP                        | Ξ | 🗉 🛛 🛞 বিআর                                  | টএ সেবা বাত                           | গয়ন                     |                   | English (             | <b>_</b> * |
|----------------------------|---|---------------------------------------------|---------------------------------------|--------------------------|-------------------|-----------------------|------------|
| ৰাগতম,<br>ANAWAR PARVE     | z | Ŕ                                           | ণক্ষানবিশ লাইসেন্স সংক্রা             | ন্ত তথ্য                 |                   |                       | $\odot$    |
| 希 হোম                      | ~ | Show 10                                     |                                       |                          | Search:           |                       |            |
| 🖨 ড্রাইভিং লাইসেন্স        | ~ | 🏭 সার্ভিস<br>আইডি আবেদনকারীর<br># নম্বর নাম | আবেদনের লাইসেন্সে<br>তারিখ ধরণ        | র পরীক্ষার<br>স্থান      | পরীক্ষার<br>তারিখ | া<br>পরীক্ষার<br>সময় | বিস্তারি   |
| 🔳 মোটরযান নিবন্ধন 🚽        | × |                                             | No data availat                       | ole in table             |                   |                       |            |
| মোটরযান সংযুক্তকরন         |   | S. ving 0 to 0 of 0 entries                 |                                       |                          |                   | Previou               | s Next     |
| 🛯 রাইড শেয়ারিং            | ~ |                                             |                                       |                          |                   |                       | •          |
| 🗹 এপয়েন্টমেন্ট            | ~ | 💊 ড্রাইভিং লাইসেন্স সংযুক্ত করুন            |                                       |                          |                   |                       |            |
| 🖸 ফি প্রদান                | ~ |                                             | ড্রাইভিং লাইসেন্স সংক্রান্ত           | <u>তথ্য</u>              |                   |                       | 8          |
| <b>৳</b> ফি পরিশোধের বিবরণ | ~ |                                             | 20. 2                                 | 5 (                      | 6                 | 6                     |            |
|                            |   | লাহসেন্সধারার নাম । ড্রাহাভং লাহসেন্        | ন্ধ নম্বর ড্রাহাভং লাহসে              | ন্সর মেয়াদোন্তাণের      | াত্যারখ াবন্ত     | য়ারত মুছে            | ফেলুন      |
|                            |   | অন্                                         | <u>মুগ্রহ করে আপনার ড্রাহাভং লা</u> হ | স্মেন্সার্ট সংযুক্ত করুন |                   |                       |            |
|                            |   |                                             |                                       |                          |                   |                       |            |
|                            |   | 💊 মোটরযান সংযুক্ত করুন                      |                                       |                          |                   |                       |            |
|                            |   |                                             | মোটরযানের তথ্য                        |                          |                   |                       |            |

৭। এরপর নিচের চিত্রের মতো একটি পেজ ওপেন হবে।

| = 🛞 বিআরটিএ 🕻                          | সবা বাতায়ন                   | English | P   | <b>**</b> ~ |
|----------------------------------------|-------------------------------|---------|-----|-------------|
| মোটরযান অনুসন্ধান                      |                               |         |     |             |
| * রেজিস্ট্রেশন নম্বর (শেষ চার সংখ্যা ) | <b>∗ উৎপাদনের বছর</b><br>ҮҮҮҮ |         |     |             |
| <b>∗</b> চ্যাসিস নস্বর                 | * ইঞ্জিন নম্বর                |         |     |             |
|                                        |                               |         |     |             |
|                                        |                               | 🛛 মুছু  | ন ৫ | অনুসন্ধান   |

৮। নিচের চিত্রের মতো "রেজিস্ট্রেশন নাম্বার(শেষ চার সংখ্যা)"-এর ঘরে মোটরযানের রেজিস্ট্রেশন নাম্বারের শেষ চার সংখ্যা যেমন আপনার মোটরযানে রেজিস্ট্রেশন নাম্বার যদি DHAKA METRO-THA-13-3000 হয় তাহলে শুধু 3000 টাইপ করতে হবে। এরপর উৎপাদনের বছরে হবে তৈরি সল যেমন 2011 ইংরেজিতে টাইপ করতে হবে। এরপর চ্যাসিস নম্বর এর ঘরে চ্যাসিস নম্বর, ইঞ্জিন নম্বর-এর ঘরে ইঞ্জিন নম্বর টাইপ করন। [ বি:দ্র: সনদে মালিকের নাম, চ্যাসিস নম্বর, ইঞ্জিন নম্বর-এ ডট (.), কমা (,), স্টার চিহ্ন (\*), বিযোগ চিহ্ন (-) ইত্যাদি থাকলে তাও হুবহু দিহে হবে।] এরপর "অনুসন্ধান" বাটণে ক্লিক করুন।

৯। সকল তথ্য সঠিকভাবে প্রদন করা হলে নিচের চিত্রের মতো মালিকের নামসহ গাড়ির তথ্য দেখাবে।

| * রেজিস্ট্রেশন নম্বর (শেষ চার স                                                                       | ११थज्ञ )       | * উৎপাদনের বছর                        |                                                  |
|----------------------------------------------------------------------------------------------------|----------------|---------------------------------------|--------------------------------------------------|
|                                                                                                    |                | YYYY                                  |                                                  |
| * চ্যাসিস নস্বর                                                                                       |                | * ইঞ্জিন নম্বর                        |                                                  |
|                                                                                                    |                |                                       |                                                  |
|                                                                                                    |                |                                       |                                                  |
|                                                                                                    |                |                                       | € মুছুন                                          |
|                                                                                                    |                |                                       | 🛛 মুছুন                                          |
|                                                                                                    |                |                                       | 🕄 মুচ্চুন                                        |
| াটিবয়ান সংয়ক কবণ                                                                                    |                |                                       | 🕄 মৃচ্চুন                                        |
| াটেরযান সংযুক্ত করণ                                                                                   |                |                                       | 🕄 মৃচ্চুন                                        |
| াটরযান সংযুক্ত করণ<br><b>∗ রেজিস্ট্রেশন নম্বর</b>                                                     |                | * মালিকের নাম                         | 🕄 মৃচ্যুন                                        |
| াটরযান সংযুক্ত করণ<br><b>* রেজিস্ট্রেশন নম্বর</b><br>DHAKA METRO-TA-13-3000                           |                | * <b>মালিকের নাম</b><br>SOUTHEAST BAN | ি মুচ্লন<br>IK LTD. A/C: NAZAT CA                |
| াটরযান সংযুক্ত করণ<br><b>* রেজিস্ট্রেশন নম্বর</b><br>DHAKA METRO-TA-13-3000<br><b>* চ্যাসিস নম্বর</b> | * ইঞ্জিন নস্বর | * মালিকের নাম<br>SOUTHEAST BAN<br>* ই | ় মুছুন<br>IK LTD. A/C: NAZAT CA<br>ইৎপাদনের বছর |

১০। তথ্য সঠিক পাওয়া গেলে নিচের দিকের ডান কোনার "সংযুক্ত করুন" বাটনে ক্লিক করুন।

১১। মোটরযান সফলভাবে সংযুক্ত হলে নিচের চিত্রের মতো একটি কনফারমেশন আসবে এবং আপনার ড্যাশবোর্ডে মোটরযানটির তথ্য দেখা যাবে।

|           |        | Ξ | •               | 🛞 f                    | বিআরটিএ                | । সেবা ব         | তায়ন                            | English                  |
|-----------|--------|---|-----------------|------------------------|------------------------|------------------|----------------------------------|--------------------------|
| াম. আন্দে | নায়ার | ļ | ✓ VEH           | ICLE TAGGED SU         | CCESSFULLY             |                  |                                  |                          |
|           | ~      |   |                 |                        | শিক্ষানবিশ             | লাইসেন্স সংক্র   | ন্ত তথ্য                         |                          |
| ঙ্গ       | ~      |   | Show [          | 10 v entries           |                        |                  | Sea                              | rch:                     |
| ান        | *      |   | ↓ <u>⊾</u><br># | ্যার্ভিস<br>আইডি নম্বর | া<br>আবেদনকারীর<br>নাম | আবেদনের<br>তারিখ | ড্রাইভিং ।।<br>লাইসেন্সের<br>ধরণ | া<br>পরীক্ষার প<br>স্থান |
| বিবরণ     | •      |   | 1               | 2020090904058          | ANAWAR<br>PARVEZ       | 04-11-2020       | NON-<br>PROFESSIONAL             | JOARSHAHARA              |
|           |        |   | Showin          | g 1 to 1 of 1 entries  | 3                      |                  |                                  | Previous                 |
|           |        |   | 💊 ড্রার্হী      | ভিং লাইসেন্স সংযুক্ত ব | চরচন                   |                  |                                  |                          |

|           |                               | মোটরযানে     | র তথ্য             |                 |                    |                   |
|-----------|-------------------------------|--------------|--------------------|-----------------|--------------------|-------------------|
| Show 10   | <ul> <li>✓ entries</li> </ul> |              |                    |                 | Search:            |                   |
| #         | রেজিস্ট্রেশন নম্বর            | ্য<br>ফিটনেস | া<br>ট্যাক্স টোকেন | রুট 🕼<br>পারমিট | ্বা<br>মামলার তথ্য | ্যা<br>মুছে ফেলুন |
| 1         | DHAKA METRO-THA-13-3000       | 24/08/2021   | 08/02/2021         |                 | দেখুন              | ×                 |
| S Jwing 1 | to 1 of 1 entries             |              |                    |                 | Pi                 | rev1ous 1 Nex     |

## মোটরযানের ফিটনেস সনদ নবায়ন করার জন্য এ্যাপয়েন্টমেন্ট গ্রহণ

ধরে নিলাম আপনার মোটরযানটি আপনার বিএসপি একাউন্টে সফলভাবে সংযুক্ত হয়েছে।

এখান আমরা দেখবো কিভাবে মোটরযানের ফিটনেস সনদ নবায়ন করার জন্য এ্যাপয়েন্টমেন্ট নিতে হয়।

১। মোটরযানের ফিটনেস সনদ নবায়ন করার এ্যাপয়েন্টমেন্ট নেয়ার জন্য বাম পাশের "এপয়েন্টমেন্ট" মেনুতে ক্লিক করে "ফিটনেসের জন্য এ্যাপয়েন্টমেন্ট" সাবমেনুতে ক্লিক করতে হবে। অথবা মূল পেজের নিচের দিকে "এপয়েন্টমেন্ট এর সময় নির্ধারণ করুন" বাটনে ক্লিক করতে হবে।

| ñ               | হোম                              | ~      |                                  | শিক্ষ                     | ানবিশ লাইসেন্স সংক্রান্ত               | তথ্য                             |                    | 0               |
|-----------------|----------------------------------|--------|----------------------------------|---------------------------|----------------------------------------|----------------------------------|--------------------|-----------------|
| ⇔               | ড্রাইভিং লাইসেন্স                | ~      | Show 10 🗸 entries                |                           |                                        | Sea                              | arch:              |                 |
| <i>∎</i> )<br>□ | মোটরযান নিবন্ধন<br>রাইড শেয়ারিং | *<br>* | 🎎 সার্ভিস 👔<br>আইডি আ<br># নশ্বর | বদনকারীর আবেদ<br>নাম তারি | ার ড্রাইডিং<br>নের লাইসেন্সের<br>খ ধরণ | পরীক্ষার পরীক্ষার<br>স্থান তারিখ | পরীক্ষার<br>সময়   | বিস্তারিত       |
| v               | এপয়েন্টমেন্ট                    | ~      |                                  |                           | No data available in t                 | table                            |                    |                 |
|                 | ফিটনেসের জন্য এপয়েন্টমে         | гЪ     | ing 0 to 0 of 0 entries          |                           |                                        |                                  |                    | Previous Next   |
|                 | ารสาย                            |        | 💊 ড্রাইভিং লাইসেন্স সংযুক্ত কর   | হন                        |                                        |                                  |                    |                 |
| ծ               | ফি পরিশোধের বিবরণ                | *      |                                  | ড্রা                      | ইভিং লাইসেন্স সংক্রান্ত ত              | গ্য                              |                    | &               |
|                 |                                  |        | লাইসেন্সধারীর নাম                | ড্রাইডিং লাইসেন্স নশ্বর   | র ড্রাইভিং লাইসেনে                     | ন্সর মেয়াদোন্তীর্ণের তারিখ      | বিস্তারিত          | মুছে ফেলুন      |
|                 |                                  |        |                                  | অনুগ্র                    | হ করে আপনার ড্রাইভিং লাইফে             | দসটি সংযুক্ত করুন                |                    |                 |
|                 |                                  |        |                                  |                           |                                        |                                  |                    |                 |
|                 |                                  |        | 🐞 মোটরযান সংযুক্ত করুন           |                           |                                        |                                  |                    |                 |
|                 |                                  |        |                                  |                           | মোটরযানের তথ্য                         |                                  |                    | 60              |
|                 |                                  |        | Show 10 🗸 entries                |                           |                                        | Sea                              | arch:              |                 |
|                 |                                  |        | ্য<br># রেজিস্ট্রেশ              | ন নশ্বর টি                | টনেস ট্যাক্স টে                        | রুট<br>াকেন পারমিট               | মামলার 🏼 🕸<br>তথ্য | মুছে 🕼<br>ফেলুন |
|                 |                                  |        | 1 DHAKA METRO                    | -THA-13-3000 24           | 4/08/2021 08/02/                       | 2021                             | দেখুন              | ×               |
|                 |                                  |        | Showing 1 to 1 of 1 entries      |                           |                                        |                                  | Pr                 | evious 1 Next   |
|                 |                                  |        | 🖉 এপয়েন্টমেন্ট এর সময় নির্ধা   | রণ করুন                   |                                        |                                  |                    |                 |
|                 |                                  |        |                                  |                           | ।পয়েন্টমেন্ট এর সময়সূচ               | <b>ग</b>                         |                    |                 |

২। এপর্যায়ে এ্যাপয়েন্টমেন্ট নেয়াপ কিছু পূর্বশর্ত আছে যা পড়ে "আমি সম্মত" বাটনে ক্লিক করতে হবে।

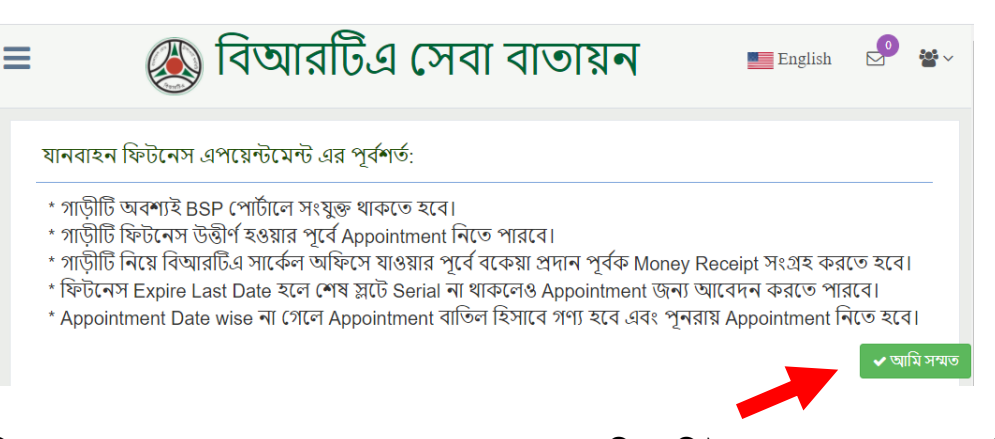

৩। নিচের চিত্রের মতো পেজ ওপেন হবে, সেখান থেকে কোন তারিখে ফিটনেস করতে চান সে তারিখ, গাড়ি নাম্বার, কোন সার্কেল থেকে ফিটনেস করাতে চান সেটি এবং কোন সময় যেতে চান তা নির্বাচন করুন। মোটরযান নিবন্ধনের সময় যদি মোবাইল নাম্বার দেয়া না হয়ে থাকে তাবে এখানে আপনার সঠিক মোবাইল নাম্বার টাইপ করুন। এই নাম্বারে বিআরটিএ থেকে আপনার গাড়ি সংক্রান্ত তথ্যসম্বলিত মেসেজ পাঠানো হবে।

| 🛚 🛞 বিআর্রা                      | টিএ সেবা      | বাতায়ন        |
|----------------------------------|---------------|----------------|
| ফিটনেসের জন্য এপয়েন্টমেন্ট এর ত | ারিখ গ্রহন    |                |
| এপয়েন্টমেন্ট এর তারিখ *         | DD/MM/YYYY    |                |
| রেজিস্ট্রেশন নম্বর *             | Please Select | ~              |
| * ग्राथा *                       | Please Select | ~              |
| টাইম স্লুট *                     | Please Select | ~              |
| মোবাইল নম্বর *                   | ٥۶XXXXXXXXX   |                |
|                                  | 🛛 মুছ্লন      | 🖺 সংরক্ষণ করুন |
|                                  |               |                |

ফিটনেসের জন্য এপয়েন্টমেন্ট এর তারিখ গ্রহন

| এপয়েন্টমেন্ট এর তারিখ * |                 | /  |    |    |    |    | _  |   |
|--------------------------|-----------------|----|----|----|----|----|----|---|
| রেজিস্ট্রেশন নম্বর *     | November 2020 » |    |    |    |    |    |    | - |
|                          | Su              | Мо | Tu | We | Th | Fr | Sa | E |
| * प्रियास                | 25              | 26 | 27 | 28 | 29 | 30 | 31 | 1 |
| টাইম স্লুট *             | 1               | 2  | 3  | 4  | 5  | 6  | 7  | 1 |
|                          | 8               | 9  | 10 | 11 | 12 | 13 | 14 |   |
| মোবাংল নপ্র *            | 15              | 16 | 17 | 18 | 19 | 20 | 21 | H |
|                          | 22              | 23 | 24 | 25 | 26 | 27 | 28 | h |
|                          | 29              | 30 | 1  | 2  | 3  | 4  | 5  | ſ |

| এপয়েন্টমেন্ট এর তারিখ * | 15/11/2020                                                        |
|--------------------------|-------------------------------------------------------------------|
| রেজিস্ট্রেশন নম্বর *     | DHAKA METRO-THA-13-3000                                           |
| শ্যাখ্যা *               | Please Select<br>DHAKA METRO-GA-37-4756<br>DHAKA METRO-GA-31-9900 |
| টাইম স্লুট *             | DHAKA METRO-GA-34-9705<br>DHAKA METRO-GA-13-8229                  |
| মোবাইল নম্বর *           | DHAKA METRO-THA-13-3000<br>02-9113133                             |

ফিটনেসের জন্য এপয়েন্টমেন্ট এর তারিখ গ্রহন

ফিটনেসের জন্য এপয়েন্টমেন্ট এর তারিখ গ্রহন

| এপয়েন্টমেন্ট এর তারিখ * | 15/11/2020                     |
|--------------------------|--------------------------------|
| রেজিস্ট্রেশন নম্বর *     | DHAKA METRO-THA-13-3000 🗸      |
| শ্বাখা *                 | Please Select ~                |
|                          | Please Select                  |
| টাইম স্রট *              | DHAKA DISTRICT (SAVAR)         |
|                          | DHAKA METRO-1 (SECTION-13, MIR |
| ্যোৰাইল নমৰ *            | DHAKA METRO-2 (EQURIA)         |
| 14141201 424             | DHAKA METRO-3 (UTTARA)         |

| টনেসের জন্য এপয়েন্টমেন্ট এর ত | ারিখ গ্রহন                                                                                                    |
|--------------------------------|----------------------------------------------------------------------------------------------------|
| এপয়েন্টমেন্ট এর তারিখ *       | 15/11/2020                                                                                                    |
| রেজিস্ট্রেশন নম্বর *           | DHAKA METRO-THA-13-3000 🗸                                                                                                    |
| শ্যাখা *                       | DHAKA METRO-1 (SECTION- 🗸                                                                                                    |
| টাইম স্লুট *                   | Please Select One                                                                                                    |
| মোবাইল নম্বর ∗                 | Please Select One<br>SLOT - 1 (09:00 AM - 11:00 AM)<br>SLOT - 2 (11:00 AM - 01:00 PM)<br>SLOT - 3 (02:00 PM - 04:00 PM)<br>SLOT - 4 (04:00 PM - 05:00 PM) |

৪। তথ্য নির্বাচন সম্পন্ন হলে "সংরক্ষণ করুন" বাটনে ক্লিক করুন।

| এপয়েন্টমেন্ট এর তারিখ * | 15/11/2020                      |
|--------------------------|---------------------------------|
| রেজিস্ট্রেশন নম্বর *     | DHAKA METRO-THA-13-3000 V       |
| भाषा *                   | DHAKA METRO-1 (SECTION- V       |
| টাইম স্লুট *             | SLOT - 1 (09:00 AM - 11:00 AM ~ |
| মোবাইল নম্বর *           | 02-9113133                      |
|                          | 🗘 মুছ্রন 🖹 সংরক্ষণ করুন         |

নসের জন্য এপয়েন্টমেন্ট এর তারিখ গ্রহন

৫। এ্যাপয়েন্টমেন্ট গ্রহণ সম্পন্ন হলে ফিটনেস প্রদানের ক্রমিক নাম্বারসহ নিচের কনফারমেশন মেসেজ আসবে।

|        | ≡          | R                                                | 🔊 বিআরটিও                       | ৷ সে | বা বাতায়ন                 |        |
|--------|------------|--------------------------------------------------|---------------------------------|------|----------------------------|--------|
| যার    | ✓ SAV      | ED SUCCESSFULLY.                                 | YOUR SERIAL NO IS 1 .           |      |                            |        |
| ~      |            |                                                  |                                 |      | <u>ক</u> নজরে সকল <b>ে</b> | গাটিফি |
| ~      |            | এপয়েন্টমেন্ট                                    | ট্যাক্স টোকেন                   |      | ফিটনেস                     |        |
| *<br>* | DH4<br>11- | AKA METRO-KHA-<br>8864, 3 Days Left to<br>Expire | 1                               |      | 2                          |        |
| ~      |            |                                                  | Vehicle(s) Tax Token<br>Expired | Ve   | ehicle(s) Fitness Expired  |        |
|        |            | বিস্তারিত                                        | বিস্তারিত                       |      | বিস্তারিত                  |        |

৬। এ্যাপয়েন্টমেন্ট গ্রহণ সম্পন্ন হলে মূল পেজের নিচের দিকে "এ্যাপয়েন্টমেন্ট এর সময় নির্ধারণ করুন" অংশে গাড়ির তথ্য দেখা যাবে। এই তালিকার ডান পাশের "প্রিন্ট" বাটনে ক্লিক করুন।

| ي 🗹 | এপয়েন্টমেন্ট এর সময় নির্ধারণ করুন |                        |                                |                                |                |           |       |
|-----|-------------------------------------|------------------------|--------------------------------|--------------------------------|----------------|-----------|-------|
|     |                                     |                        | এপয়েন্টমেন্ট এর সময়সূচী      |                                |                |           |       |
| #   | রেজিস্ট্রেশন নম্বর                  | এপয়েন্টমেন্ট এর তারিখ | এপয়েন্টমেন্ট এর বিষয়         | এপয়েন্টমেন্ট এর সময়          | সিরিয়াল নম্বর | বিস্তারিত | বাতিল |
| 1   | DHAKA METRO-KHA-11-8864             | 15-NOV-2020            | RENEWAL OF FITNESS CERTIFICATE | SLOT - 4 (04:00 PM - 05:00 PM) | 1              | প্রিন্ট   | ×     |
|     |                                     |                        |                                |                                |                |           |       |
| 2   | দ্বাইতার সংযুক্ত করুন               |                        |                                |                                |                |           |       |
|     |                                     |                        | <b>L</b> a                     |                                |                |           |       |

৭। নিচের চিত্রের মতো এ্যাপয়েন্টমেন্ট কনফারমেশন প্রিন্ট নিয়ে নিন।

|   | Banglad          | esh Road Transport Authority   |
|---|------------------|--------------------------------|
| - | Арро             | intment Receipt For Fitness    |
|   |                  |                                |
|   | Branch Name      | DHAKA METRO-1                  |
|   | Appointment Date | 15-NOV-2020                    |
|   | Registration No  | DHAKA METRO-KHA-11-8864        |
|   | Time Slot        | SLOT - 4 (04:00 PM - 05:00 PM) |
|   | Serial No        | 1                              |

৮। এখন মোটরযান পরিদর্শক কর্তৃক গাড়িটি পরিদর্শরেন জন্য যথাসময়ে গাড়ি নিয়ে বিআরটিএ নির্ধারিত অফিসে হাজির হয়ে ফিটনেস নবায়ন সনদ গ্রহণ করুন।

-: ধন্যবাদ :-